Aug 15<sup>th</sup> 2017

#### HR Business Cloud

version 3.12.21 —Release Note—

## **Overview**

HR Business Cloud(HRBC) Version 3.12.21 has the following changes.

## **1** Add inter-field calculation function

System Administrators Settings required in part

From this version, inter-field calculation for number and currency type items is possible. For example, price include tax or sales calculation is possible now.

## **2** Changed the design of sidebar menu on list pages

To improve the usability of the menu, we changed design of sidebar menu(include refine, mail, dashboad) on left side of list pages.

## **3** Bug fix

- Fixed an issue that new window does not show after clicking [Open in a new window] button on [Recently Accessed] menu.
- Fixed an issue of crashes on chrome when click password reset link on login page.
- Fixed an issue of initial search value shows incorrectly after copy a menu.
- Fixed an issue of error message be showed after setting precision to 1 or 2 on a new currency type item.
- Fixed an issue of that the error message does not show even the number of characters is over when creating an option type item.

% This document was actuate at the time it was written. Minor changes are possible.

## Details

### **1** Add inter-field calculation function

System Administrators Settings required in part

#### Summary

Inter-field calculation is possible by setting a mathematical expression to number type and currency type item. It is not only possible to do simple calculation like "+"、"-"、" ×"、" ÷", but also possible to do calculation like the sum total, round and etc.

|                    | TestCompany (TestCo                            | ompany)                    |                       |                                                                  |                      | 🔟 Test Tester 🔹 🥥 Apps 🔹 🐯 Settings 🔹 🕐 Help                                                                   |  |
|--------------------|------------------------------------------------|----------------------------|-----------------------|------------------------------------------------------------------|----------------------|----------------------------------------------------------------------------------------------------|--|
| Client PIC Job Per | rsonal Data Activity                           | Resume Sales Report Proce  | 255                   |                                                                  |                      |                                                                                                    |  |
| Customize          |                                                | Sales - Detail View & Ite  | ems                   |                                                                  | Aliac                | · Salas II SALABY (annual incomo)                                                                              |  |
| Screens            | Dotail View & Items                            | Basic info                 | Currency              |                                                                  | Allas                | · Sales.0_SALART(annual income)                                                                                |  |
| Client             | List View                                      | Sales ID                   | General Setting       | Access Setting                                                   |                      |                                                                                                    |  |
| Contract           | Detail View & Items                            | 🔒 Annual Income(candidate) |                       |                                                                  |                      | Sales.U_PERCENT(percentage of fee)                                                                             |  |
| PIC                | Detail View & Items                            | Rercentage of fee          | Name                  | Fee                                                              |                      |                                                                                                    |  |
| loh                | Detail View & Items                            | Fee                        | Annotation            |                                                                  |                      |                                                                                                    |  |
|                    | List View                                      | Date                       | Max                   | 9,999,999,999                                                    | ,999.00              |                                                                                                    |  |
| Personal Data      | Detail View & Items                            | Day to start work          | Min                   |                                                                  | 0.00                 | New                                                                                                    |  |
| Pasuma             | LIST VIEW                                      | system info                | Precision             | 2                                                                |                      | · ·                                                                                                    |  |
| Resume             | List View                                      | Registration Date          | Default<br>Value Mode | Fixed      From Rel                                              | ated Resource        |                                                                                                    |  |
| Process            | Detail View & Items                            | Registered By              | Default               |                                                                  |                      |                                                                                                    |  |
| Color              | List View                                      |                            | Mathematic            |                                                                  |                      |                                                                                                    |  |
| Sales              | List View                                      |                            | al                    | Sales.0_SALART Sal                                               | es.o_PERCENT         |                                                                                                    |  |
| Activity           | Detail View & Items                            |                            | Expression            | 9969/9999 characters                                             |                      |                                                                                                    |  |
|                    | List View                                      |                            | Regred                | LI Required *                                                    |                      |                                                                                                    |  |
| Option Schema      | Edit                                           |                            | Sez hable             | 🕑 Use Search                                                     |                      |                                                                                                    |  |
| Sublict            | Edit                                           |                            | Сору                  | Copy data on whe                                                 | n copying a record   |                                                                                                    |  |
| Action Menus       | Edit                                           |                            | Disalari              | If the item is not ena                                           | vith common in overv |                                                                                                    |  |
| Phase              | Edit                                           |                            | Format                | <ul> <li>Display numbers v</li> <li>Display numbers v</li> </ul> | vithout commas       |                                                                                                    |  |
|                    |                                                |                            | Icon                  | 🔲 Web                                                            |                      | About PORTERS HR-Business Cloud copyright © PORTERS Corporation All Rights Reserved.                           |  |
|                    |                                                |                            |                       | Document                                                         |                      | •                                                                                                    |  |
|                    |                                                |                            |                       | Save                                                             | Cancel               |                                                                                                    |  |
|                    |                                                |                            |                       | Save                                                             |                      |                                                                                                    |  |
|                    |                                                |                            |                       |                                                                  |                      |                                                                                                    |  |
| It is not          | occary t                                       | o sot a math               | omati                 | cal ever                                                         | assion               |                                                                                                    |  |
|                    | .essary t                                      | o set a math               | Cinati                | carexpi                                                          | 0331011              | ip in the second second second second second second second second second second second second second second se |  |
|                    | ,                                              |                            |                       | la thic                                                          |                      |                                                                                                    |  |
| onitem             | on item's setting page.For example,this is a   |                            |                       |                                                                  |                      |                                                                                                    |  |
|                    |                                                |                            |                       |                                                                  |                      |                                                                                                    |  |
| mathem             | mathematical expression to calculate fee after |                            |                       |                                                                  |                      |                                                                                                    |  |
|                    |                                                |                            |                       |                                                                  |                      |                                                                                                    |  |
| candida            | ite got a                                      | n offer from               | client.               |                                                                  |                      |                                                                                                    |  |
|                    | 0.000                                          |                            |                       | -                                                                |                      |                                                                                                    |  |
|                    |                                                |                            |                       |                                                                  |                      |                                                                                                    |  |

| PORTERS Trial TestCompany (TestC      | Sales - New |        | 8                     | ster 🔹 🥥 Apps 🔹 🐯 Settings 🔹 🕐 Help |
|---------------------------------------|-------------|--------|-----------------------|-------------------------------------|
| Client PIC Job Personal Data Activity |             |        | required web document |                                     |
| Customize                             |             |        |                       |                                     |
| Screens                               | Sales ID    | Client | a +                   |                                     |

| Client        | <u>Detail View &amp; Items</u><br>List View        | Annual<br>Income(candidate) | 4,000,000.00      | Recruiter   | ٩ +   |                                               |
|---------------|----------------------------------------------------|-----------------------------|-------------------|-------------|-------|-----------------------------------------------|
| Contract      | Detail View & Items                                | Percentage of fee           | 0.33              | JOB         | ۹ +   |                                               |
| PIC           | <u>Detail View &amp; Items</u><br><u>List View</u> | Fee                         | 1,320,000.00 📩    | Rezume      | ٩ +   |                                               |
| Job           | Detail View & Items                                | Date                        | Now               |             |       |                                               |
| Porconal Data | <u>List view</u><br>Detail View & Items            | Day to start work           | ROW               |             |       |                                               |
| Personal Data | List View                                          | ▼ システム情報                    |                   |             |       |                                               |
| Resume        | Detail View & Items                                | Registration Date           |                   | Update Date |       |                                               |
|               | List View                                          | Registered By               |                   | Updated By  |       |                                               |
| Process       | List View & Items                                  |                             |                   |             |       |                                               |
| Sales         | Detail View & Items                                |                             |                   |             |       |                                               |
|               | List View                                          |                             | Thop alight the   | compute but | topto |                                               |
| Activity      | <u>Detail View &amp; Items</u><br><u>List View</u> |                             | I Then click the  | compute but |       |                                               |
| Option Schema | <u>Edit</u>                                        |                             | got the result    |             |       |                                               |
| Main Menu     | <u>Edit</u>                                        |                             | get the result.   |             |       |                                               |
| Sublist       | <u>Edit</u>                                        |                             |                   |             |       |                                               |
| Action Menus  | <u>Edit</u>                                        |                             |                   |             |       |                                               |
| Phase         | <u>Edit</u>                                        |                             |                   |             |       |                                               |
|               |                                                    |                             |                   |             |       | th © PORTERS Corporation All Rights Reserved. |
|               |                                                    |                             |                   |             |       |                                               |
|               |                                                    |                             |                   |             |       |                                               |
|               |                                                    |                             |                   |             |       |                                               |
|               |                                                    |                             | Send notification | email 🖵     |       |                                               |
|               |                                                    |                             | Save              | Cancel      |       |                                               |

| PORTERS Trial        | TestCompany (TestC                                 | Sales - New                 |                                                          |              | ×                     | ster 🔹 🥥 Apps 🔹 👸 Settings 👻 🕜 Help           | Â |
|----------------------|----------------------------------------------------|-----------------------------|----------------------------------------------------------|--------------|-----------------------|-----------------------------------------------|---|
| Client PIC Job Pe    | ersonal Data Activity                              | * Basic info                |                                                          |              | required web document |                                               |   |
| Customize<br>Screens |                                                    | Sales ID                    | <b>FeeJ</b><br>The above fields' values may be affected. | Client       | ۹ +                   |                                               |   |
| Client               | <u>Detail View &amp; Items</u><br><u>List View</u> | Annual<br>Income(candidate) | 4000000                                                  | Recruiter    | ٩ +                   |                                               |   |
| Contract             | Detail View & Items                                | Percentage of fee           | 0.33                                                     | JOB          | ٩ +                   |                                               |   |
| PIC                  | <u>Detail View &amp; Items</u><br><u>List View</u> | Fee                         | 1,320,000.00 📩                                           | Rezume       | ۹ +                   |                                               |   |
| Job                  | Detail View & Items                                | Date                        | Now                                                      |              |                       |                                               |   |
|                      | List View                                          | Day to start work           | NOW                                                      |              |                       |                                               |   |
| Personal Data        | List View & Items                                  | <ul> <li>システム情報</li> </ul>  |                                                          |              |                       |                                               |   |
| Resume               | Detail View & Items                                | Registration Date           |                                                          | Update Date  |                       |                                               |   |
|                      | List View                                          | Registered By               |                                                          | Updated By   |                       |                                               |   |
| Process              | <u>Detail View &amp; Items</u><br>List View        |                             |                                                          |              |                       |                                               |   |
| Sales                | Detail View & Items<br>List View                   |                             | The item nam                                             | e would be s | how when the          |                                               |   |
| Activity             | <u>Detail View &amp; Items</u><br><u>List View</u> |                             |                                                          |              |                       |                                               |   |
| Option Schema        | Edit                                               |                             | value of relate                                          | e item would | be change.            |                                               |   |
| Main Menu            | <u>Edit</u>                                        |                             |                                                          |              |                       |                                               |   |
| Sublist              | <u>Edit</u>                                        |                             |                                                          |              |                       |                                               |   |
| Action Menus         | Edit                                               |                             |                                                          |              |                       |                                               |   |
| Phase                | <u>Edit</u>                                        |                             |                                                          |              |                       |                                               |   |
|                      |                                                    |                             |                                                          |              |                       | ht © PORTERS Corporation All Rights Reserved. |   |
|                      |                                                    |                             |                                                          |              |                       |                                               |   |
|                      |                                                    |                             |                                                          |              |                       |                                               |   |
|                      |                                                    |                             | Cond antifaction                                         |              |                       |                                               |   |
|                      |                                                    |                             | Send notification                                        |              |                       |                                               |   |
|                      |                                                    |                             | Save                                                     | Cancel       |                       |                                               |   |
|                      |                                                    |                             |                                                          |              |                       |                                               |   |

| Samples of m | athematical expression : |                     |                                |
|--------------|--------------------------|---------------------|--------------------------------|
| Addition     | :Sales.U_XX1+Sales.U_XX2 | Multiplication      | :Sales.U_XX1*Sales.U_XX2       |
| Minus        | :Sales.U_XX1-Sales.U_XX  | Division            | :Sales.U_XX1/Sales.U_XX2       |
| Percentage   | :Sales.U_XX*0.08         | Price including tax | : Sales.U_XX-(Sales.U_XX*0.08) |

## 2 Changed the design of sidebar menu on list pages

#### Summary

We changed the design of sidebar menu on list pages as following images.

| <b>ジ PORTERS</b> トライアル TestCompanyJa (TestCompanyJa)                                                                                                    | TestUser1Ja 🔹 🥥 アプリ 🔹 🎲 設定 🔹 🥐 ヘルプ |
|----------------------------------------------------------------------------------------------------|------------------------------------|
|                                                                                                    |                                    |
| レジュメー覧(0)                                                                                                    | 画面のカスタマイズ 🗁 印刷用表示                  |
| Entry(0) Open(5) Close(0)                                                                                                    |                                    |
| sample5(10008)                                                                                                    |                                    |
| 生年月日 フェーズ ト Open                                                                                                    |                                    |
|                                                                                                    | //13.18:03                         |
|                                                                                                    |                                    |
| へ // le/ /<br>レジュメの所有者 所属なし Test                                                                                                    |                                    |
| We make buttons on sidebar menu                                                                                                    |                                    |
| We make buttons on stacbar mena                                                                                                    |                                    |
|                                                                                                    |                                    |
| (Interpretation of the second second | //13/18:02                         |
|                                                                                                    |                                    |
| メール(個人)                                                                                                    |                                    |
| changed buttons' order.                                                                                                    |                                    |
|                                                                                                    |                                    |
| □ ▼ sample3(10006) *                                                                                                    |                                    |
| <u> 主 サ ガ ロ                                </u>                                                                                                    | 7/13.18                            |
|                                                                                                    |                                    |
| メール(個人)                                                                                                    |                                    |
| レジュメの所有者 所属なし TestUser1Ja                                                                                                    |                                    |
| 0 <u>マッチング</u>                                                                                                    |                                    |
| sample(10005)                                                                                                    |                                    |
| 生年月日 フェーズ ▶ Open                                                                                                    |                                    |
| 住所詳細(個人) フェーズ日付 2017/07                                                                                                    | 7/13 18:02                         |
| 携帯電話(個人) フェーズメモ                                                                                                    |                                    |
| メール(個人)<br>したです。 が用けし Tactiller 10                                                                                                    |                                    |
|                                                                                                    |                                    |
| □                                                                                                    |                                    |
| 生年月日 フェーズ ▶ Open                                                                                                    |                                    |
| 住所詳細(個人) フェーズ日付 2017/07                                                                                                    | 7/13 18:01                         |
| 携帯電話(個人) フェーズメモ                                                                                                    |                                    |
| メール(個人)                                                                                                    |                                    |

| PORTERS トライアル TestCompanyJa (TestCompan                                                                                                    | уЈа)                                                      | TestUser1Ja 🔹 🥥 アプリ 🔹 🎡 設定 🔹 🥐 ヘルプ                                     |
|----------------------------------------------------------------------------------------------------|-----------------------------------------------------------|------------------------------------------------------------------------|
| レジュメー覧 (0) +レジュメ                                                                                                    | 新規追加 すべて選択 すべて解除 一括アクション 🔽                                | 画面のカスタマイズ 🔒 印刷用表示                                                      |
| Entry(0) 〇 Open(5) Close(0)<br><b>sample5(10008)</b> *<br>住所詳細(個人)<br>校り込み<br>メール(個人)<br>ダッシュボー現在の検索結果を絞り込んで再検索                                                                                                    | The whole menu would be sho<br>when you choose any button | of it.                                                                 |
| メール 20007) * 生年月日                                                                                                    | An explanation would also be                              | showed                                                                 |
|                                                                                                    | down to the cursor.                                       | XHW 2017/07/13 18:02<br>XXE                                            |
| レジュスの川市日 ////<br>0 マッチング                                                                                                    | 76 () TESLOSE 13                                          |                                                                        |
| <ul> <li>▲ sample3(10006)</li> <li>生年月日</li> <li>住所詳細(個人)</li> <li>携帯電話(個人)</li> <li>メール(個人)</li> <li>レシュメの所有者 所属</li> <li>● マッチング</li> <li>▲ sample(10005)</li> <li>▲ 生年月日</li> <li>住所詳細(個人)</li> <li>携帯電話(個人)</li> <li>メール(個人)</li> </ul> | はして TestUser1Ja                                           | エーズ ▶ Open<br>ズ田村 2017/07/13 18:02<br>ズメモ Open<br>ズ田村 2017/07/13 18:02 |
| レシュメの所有百 所属<br>0 マッチング                                                                                                    | AC restuserija                                            |                                                                        |
| ↓      生年月日       住所詳細(個人)     携帯電話(個人)       avascriptsvoid(0);                                                                                                    |                                                           | エーズ <b>ト</b> Open<br>ズ日付 2017/07/13 18:01<br>ズメモ                       |

**3** Bug fix

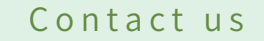

# **PORTERS** Corporation

# $\boxtimes$ 03-6432-9829 $\boxtimes$ hrbc-support@porters.jp $\Box$ 03-6432-0820 $\Box$ $\Box$ 03-6432-0820 $\Box$

FAX 03-6432-9830 HP http://www.porters.jp

Official Facebook Page: http://www.facebook.com/Porters.PoCafe